Firmware update manual

TELTONIKA

# The simple guide how to successfully update GH3000 firmware

For firmware update You need :

- GH3000
- Track Assistant software
- Newest firmware version
- USB cable
- Paper clip
- 1. First of all open "Track Assistant" and choose Firmware' tab.

| 🖸 Track Assistant                           |                                                                                                    |
|---------------------------------------------|----------------------------------------------------------------------------------------------------|
| File Tools 🔊 Connect GH 👧 Connect Mode      | em Help <del>-</del>                                                                                 |
| Menu                                        | Firmware                                                                                             |
| Contacts  Contacts  SMS  Contacts  Firmware | Step 1 - Select firmware Browse                                                                      |
| Firmware                                    | Step 2 - Select port       Select port:       Y       Refresh   Step 3 - Device flashing       Start |
|                                             | Log                                                                                                  |
| Monitoring 🗸 🗸                              |                                                                                                    |
|                                             | Selected profile: Profile 1 Device not connected. Modem disconnected                                 |

- 2. Connect GH3000 to computer via USB cable (do not connect GH3000 to "Track Assistant").
- 3. Choose Firmware version which has to be installed.

| Firmware                                             |         |
|------------------------------------------------------|---------|
| Step 1 - Select firmware                             |         |
| Browse Browse and select FV                          | v       |
| C:\Documents and Settings\Teltonika\Desktop\GHR 1.4. | 149.BIN |

TELTONIKA

Firmware update manual

 Switch GH3000 to Firmware installation mode. To do this follow these steps : Press and hold green and red - alarm 
 buttons at the same time. Then still holding these two keys shortly press reset button (You can use paper clip for this). Make sure GH3000 is in Firmware update mode. Battery's and GSM's LEDs should light up green.

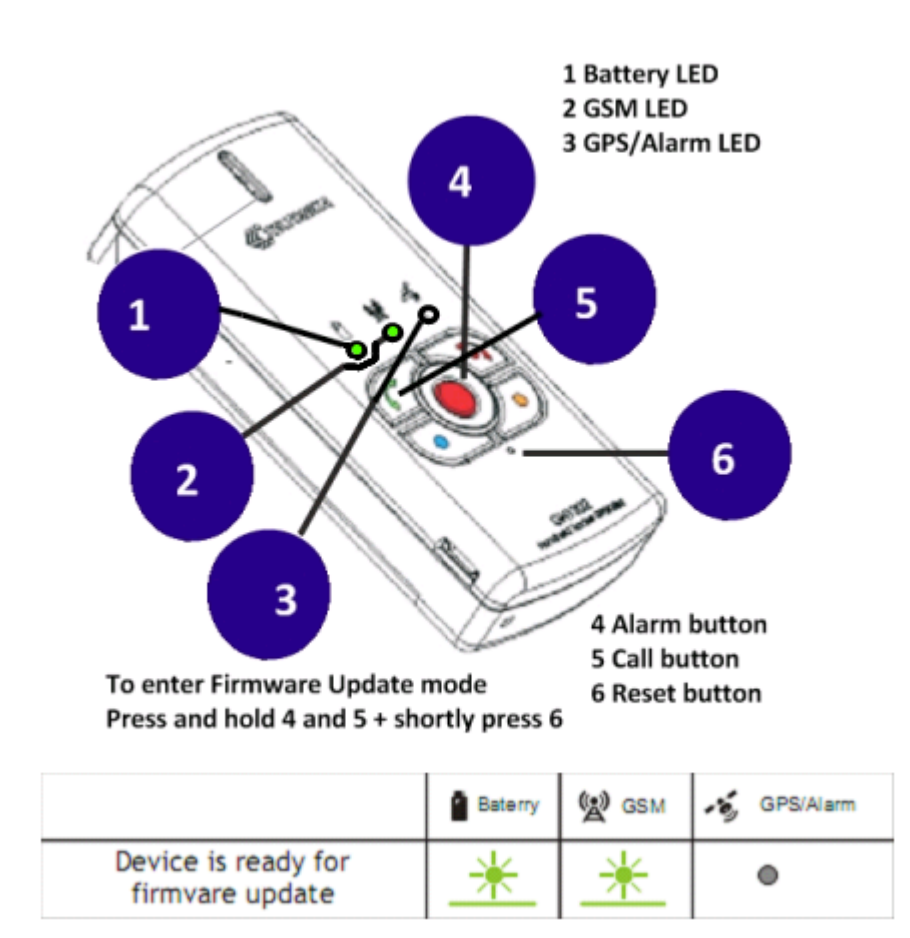

5. Select virtual port device is connected to. If port does not appear, try to reconnect device to PC or press 'refresh' button. To find out virtual port right click on 'My Computer', which is located on Your desktop and select properties. Select 'Hardware' tab and press on 'Device Manager'. Expand 'Ports' section and locate 'GH3000 Port'.

**TELTONIKA** 

v2.0

| B Device Manager                                                                                                    |   |
|----------------------------------------------------------------------------------------------------|---|
| <u>Eile Action View Help</u>                                                                                                    |   |
|                                                                                                    |   |
| Computer<br>Disk drives<br>Display adapters<br>DVD/CD-ROM drives<br>Floppy disk controllers<br>Floppy disk drives<br>DE ATA/ATAPI controllers<br>Floppy disk drives<br>DE ATA/ATAPI controllers<br>Keyboards<br>Mice and other pointing devices<br>Monitors<br>Network adapters<br>Ports (COM & LPT)<br>Communications Port (COM1)<br>Communications Port (COM2)<br>FCP Printer Port (IPT1)<br>GR3000 Port (COM3)<br>Communications Port (COM3) | 3 |
| System devices     Sound, video and game controllers     Universal Serial Bus controllers                                                                                                    |   |
|                                                                                                    |   |

6. Click 'Start' button to begin Firmware installation if everything is as described.

| Firmware       |                           |                   |         |  |
|----------------|---------------------------|-------------------|---------|--|
| Step 1 - Selec | firmware                  |                   |         |  |
| Bro            | wse                       |                   |         |  |
| II. Shouse     | na eré lattergi gelandra. | p. (pressource_). | 100.000 |  |
| Step 2 - Selec | port                      |                   |         |  |
| Select port    | СОМЗ                      | Refresh           |         |  |
| Step 3 - Devic | : flashing                |                   |         |  |
|                | tart                      |                   |         |  |
| Log            |                           |                   |         |  |
|                |                           |                   |         |  |

### Firmware update manual

| -Step 3 - Device flashing                                                          |  |
|------------------------------------------------------------------------------------|--|
| Start                                                                              |  |
|                                                                                    |  |
| Log                                                                                |  |
| Checking file<br>Com port opened<br>Running Uart boot mode<br>Transmission started |  |
|                                                                                    |  |
|                                                                                    |  |
|                                                                                    |  |

# Flashing process is being processed

7. Right after successful Firmware update You will be asked to reset device. Please do that by pressing reset button with the paper clip.

| hecking file           |  |  |
|------------------------|--|--|
| om port opened         |  |  |
| inning Uart boot mode  |  |  |
| ransmission ended OK!  |  |  |
| lease restart device!) |  |  |
|                        |  |  |
|                        |  |  |

TELTONIKA

Firmware update manual

v2.0

Also it's recommended, but not necessary to format device memory. This is simple guide how to do this.

- First download "Free Serial Port Terminal" from here : http://download.softpedia.com/dl/872a0ee3817d8b96bd571d369caadd8e/4bd15a14/100 132377/software/system/Terminal\_Setup\_latest.exe
- 2. Install this software.
- 3. Close "Track Assistant" and open "Free Serial Port Terminal"
- 4. Select port GH3000 is connected to and 'Click 'Open'
- 5. Type these commands step by step :

#GH+PSW=0000 #FORMAT #DEFAULT #RST

Program should respond 'OK' to all the commands.

| Serial Port Terminal 1.0.0.710                                                                   | _ 🗆 🔀                   |
|--------------------------------------------------------------------------------------------------|-------------------------|
| : <u>File View Log Settings H</u> elp                                                            |                         |
| 🗄 COM Port COM3 🔽 🔀 Qose 🧭 Refresh 🕴 Qlear Auto Scroll                                           |                         |
| 2010.04.23 14:19:12,765 #GH+PSW=0000<br>2010.04.23 14:19:12,781 OK                               | <u> </u>                |
| 2010.04.23 14:19:16,93 #FORMAT<br>2010.04.23 14:19:27,281 OK<br>2010.04.23 14:19:28,578 #DEFAULT | #GH+PSW=0000<br>#FORMAT |
| 2010.04.23 14:19:28,921 OK<br>2010.04.23 14:19:31,515 <b>#RST</b>                                | #RST                    |
|                                                                                                  |                         |
| #RST ▼ Send                                                                                      |                         |
| COM Port: COM3, 9600, 8, None, 1 DTR 🧶 RTS 🥥                                                     |                         |

CONGRATULATIONS - Firmware update was successful !

You will find meaning of LED's indication and error solutions in the following page.

v2.0

#### Indication

|                                                                     | Baterry | 🕲 gem | GPS/Alarm |
|---------------------------------------------------------------------|---------|-------|-----------|
| Device is ready for<br>firmvare update                              | *       | *     | ۲         |
| Device is not ready for<br>firmvare update,<br>USB data cable error | *       | *     | 0         |
| Firmware update in progress                                         | *       | *     | 0         |
| Firmware successfully updated                                       | *       | *     | *         |
| Firmware error!<br>It is deleted or damaged                         | *       | *     | *         |

## Types of errors and their solution

|                                             | Baterry | 🛞 сем    | SPS/Alarm |
|---------------------------------------------|---------|----------|-----------|
| Firmware error!<br>It is deleted or damaged | *       | <u>*</u> | <u>*</u>  |

In this situation, device must be reconnected to computer and Firmware should be updated again.